## Q バージョンアップで追加された材料で作図できない

## A [材料の設定]で差分データを読み込みます

下位バージョンで作図した図面には、バージョンアップで追加された材料サブセットは反映されません。差分データを 読み込んで追加します。

| しより。                                                                                 | トートベーン                                                                                      |                                                                  | アッフに                                         | <u>伴つ差分す</u>                                             | <u>ータ</u> 」で、[木                                                                               | アキキサフセット」の「                                              | ダウンロード」をクリ |
|--------------------------------------------------------------------------------------|---------------------------------------------------------------------------------------------|------------------------------------------------------------------|----------------------------------------------|----------------------------------------------------------|-----------------------------------------------------------------------------------------------|----------------------------------------------------------|------------|
| 第前品類<br>4 HOME > サボート                                                                |                                                                                             | ・セミナー<br>FAQ<br>トラブルシ・<br>Webラーニ<br>テクニカル:<br>アップデー<br>Rebro2016 | サポート<br>ューティング<br>ング<br>ガイド<br>ト<br>で追加された機能 | ダウンロー1<br>ト                                              | s   1-t                                                                                       | 一事例 企業情報                                                 |            |
| # HOME > サポート                                                                        | √ √ √ √ √ √ √ √ √ √ √ √ √ √ √ √ √ √ √                                                       | パージョン:<br>データ<br>バージョ<br>伴う差分データ                                 | アップに伴う差分<br>い<br>ンアップ                        | こ伴う差分                                                    | データ                                                                                           |                                                          |            |
| HOLD I                                                                               |                                                                                             | =₩ ¢m                                                            |                                              |                                                          |                                                                                               |                                                          | 検索         |
| 99990-F                                                                              |                                                                                             | 詳細<br>                                                           |                                              | 取り込み万法<br>                                               |                                                                                               | サポート                                                     |            |
| ハーションアップ<br>定(レイヤー、用途                                                                | で追加された設                                                                                     | Rebro2016で追加されたレイ<br>ヤー・更新された用途・追加され                             |                                              | レイヤーの走分」 差分ファイル・林                                        | ノアイル・用途の<br>料サブセットの                                                                           | FAQ                                                      |            |
| ト)、記号(単線記号<br>を、以下からダウン                                                              | ト)、記号(単線記号、電気単線記号)<br>を、以下からダウンロードすること<br>線記号・追加さ                                           |                                                                  | ・追加された単 差分ファイルの取り込み方法 等<br>た電気単線記号           |                                                          | Qり込み万法 等                                                                                      | トラブルシューティング                                              |            |
| ができます。                                                                               | 詳しくはこちら                                                                                     | 等<br>                                                            | 詳しくはごちら                                      |                                                          | 詳しくはこちら                                                                                       | レブロの起動に関するトラブ                                            | JL         |
| Rebro201                                                                             | 6で追加され                                                                                      | ルレイヤー、                                                           | 用途、材                                         | 料サブセッ                                                    | ト、単線記号                                                                                        | <sup>トラフル</sup><br>号、電気単線記号                              |            |
|                                                                                      |                                                                                             |                                                                  |                                              |                                                          |                                                                                               |                                                          |            |
| レイヤー                                                                                 | 用途                                                                                          | 1                                                                | 材料サブセ                                        | Zット                                                      | 単線記号                                                                                          | 電気単線記号                                                   |            |
| レイヤー<br><b>ムダウンロード</b>                                                               | 用途<br>: <b>企</b> 夕                                                                          | ウンロード                                                            | 材料サブセ<br><b>ムダウン</b> ロ                       | ℤット<br><b>」ード</b>                                        | 単線記号<br><b> ゆ</b> ダウンロード                                                                      | 電気単線記号<br>▲ダウンロード                                        |            |
| レイヤー<br><b> ゆダウンロード</b><br>) 詳細はこち<br>Rebro201                                       | 用設<br>:<br>:ら<br>:5<br>:5<br>:5<br>:5<br>:5<br>:5<br>:5<br>:5<br>:5<br>:5<br>:5<br>:5<br>:5 | ウンロード                                                            | 材料サブセ<br>▲ダウン□ 材料サブ1                         | 2ット<br><u>コード</u><br>ゼット                                 | 単線記号<br><b> ゆ</b> ダウンロード                                                                      | <ul><li>電気単線記号</li><li><b>ム</b>ダウンロード</li></ul>          |            |
| レイヤー<br><b>ヘダウンロード</b><br>ト 詳細はごち<br>Rebro201<br>レイヤー                                | ■ 用鍵<br>56<br>5で追加され                                                                        | ウンロード                                                            | 材料サブセ<br>▲タウンロ<br>材料サブ1                      | 2ット<br><b>コード</b><br>セット<br>材料サブセット                      | 単線記号<br><b> </b>                                                                              | <ul><li>電気単線記号</li><li><b>ム</b>ダウンロード</li></ul>          |            |
| レイヤー<br><b>④ダウンロード</b><br>ト 詳細はこち<br>Rebro201<br>レイヤー<br><b>④ダウンロード</b>              | 用設<br>55<br>5で追加され                                                                          | ウンロード<br>たレイヤーと:                                                 | 材料サブセ<br>▲ダウンロ<br>材料サブ↑                      | 2ット<br>コード<br>セット<br>材料サブセット<br><b><b>ム</b>ダウンロー</b>     | 単線記号<br><b>ロ</b> ダウンロード                                                                       | <ul> <li>電気単線記号</li> <li> <b>心</b>ダウンロード     </li> </ul> |            |
| レイヤー<br>▲ダウンロート<br>ト 詳細はこち<br>Rebro201<br>レイヤー<br>▲ダウンロート<br>Rebro201                | 用鍵<br>55<br>5で追加され<br>3 SP1(Rev.<br>ebm2013SP1/P                                            | ウンロード<br>たレイヤーと<br>4)以前に追加;                                      | 材料サブセ<br>▲ダウンロ<br>材料サブイ<br>されたレ~             | 2ット<br>コード<br>セット<br>本料サブセット<br><b>ムダウンロー</b><br>イヤーと材料  | 単線記号<br><b>▲</b> ダウ>ロ−ド<br>、<br>い<br>い<br>い<br>い<br>い<br>い<br>い<br>い<br>い<br>い<br>い<br>い<br>い | <ul> <li>電気単線記号</li> <li>▲ダウンロード</li> </ul>              |            |
| レイヤー<br>▲ダウンロート<br>ト 詳細はごち<br>Rebro201<br>レイヤー<br>▲ダウンロード<br>Rebro201<br>Rebro201    | 用鍵<br>56<br>5で追加され<br>3 SP1(Rev.<br>ebro2013SP1(R                                           | ウンロード<br>たレイヤーと<br>4)以前に追加;<br>ev.4)                             | 材料サブセ<br>▲ダウンロ<br>材料サブ1<br>されたレー             | 2ット<br>コード<br>セット<br>林料サブセット<br><b>6ダウンロ</b> ー<br>イヤーと材料 | 単線記号<br>▲ダウ>ロ−ド<br>へ<br>、<br>、<br>、<br>、                                                      | <ul> <li>電気単線記号</li> <li></li></ul>                      |            |
| レイヤー<br>▲ダウンロート<br>ト 詳細はごち<br>Rebro201<br>レイヤー<br>▲ダウンロート<br>Rebro201<br>Rebro2011~R | 用題<br>55<br>5で追加され<br>3 SP1(Rev.4<br>ebro2013SP1(R                                          | ウ>ロード<br>たレイヤーと<br>4)以前に追加:<br>ev.4)                             | 材料サブセ<br>▲ダウンロ<br>材料サブイ<br>されたレー             | 2ット<br>コード<br>セット<br>材料サブセット<br>イヤーと材料                   | 単線記号<br>▲ダウ>ロ−ド<br>×<br>×<br>×<br>×<br>×<br>×<br>×                                            | <ul> <li>電気単線記号</li> <li>▲ダウンロード</li> </ul>              |            |

[配管/ダクト]タブ-[材料の設定]をクリックし、[材料の設定]ダイアログの[設定の読み込み・保存]-[ファイルから 読み込む]をクリックし、ダウンロードしたファイルを指定します。

| VA) + 130 |                                                                                                    |                                                                                                    | THE COMPANY AND                                                                                                    |
|-----------|----------------------------------------------------------------------------------------------------|----------------------------------------------------------------------------------------------------|----------------------------------------------------------------------------------------------------|
|           |                                                                                                    |                                                                                                    | ✓ 追加 複写 変更 前<br>本一順なの本面                                                                                                    |
|           |                                                                                                    |                                                                                                    | 表示順序の変更                                                                                                    |
| 方法        | <u>条</u> 件                                                                                                    | <br>備考<br>対応十イズ: 15A~150A                                                                                                    |                                                                                                    |
|           |                                                                                                    |                                                                                                    |                                                                                                    |
| ▼ 配置方法    | 条件の編集 ▼ 賞                                                                                                    |                                                                                                    |                                                                                                    |
|           | <u>によら(ニック 病管(原内)</u><br>方法<br>手<br>毛<br>毛<br>、<br>の<br>成<br>方法<br>こ<br>の<br>病<br>に<br>内<br>の<br>一<br>の<br>病<br>に<br>原<br>内<br>の<br>一<br>の<br>病<br>に<br>原<br>内<br>の<br>一<br>の<br>の<br>の<br>一<br>の<br>一<br>の<br>の<br>の<br>の<br>の<br>の<br>の<br>の<br>の<br>の<br>の<br>の<br>の | 場ち         場ち           ニルナイニング商程(原内用)         対応サイズ: ISA~ISi           方法            上手         条件           E         条件の端菜 * | (備考<br>二ルシイニング創設(原内))<br>7月にサイズ: 15A~159A<br>(備考<br>月に受けズ: 15A~159A<br>年<br>2<br>2<br>2<br>2<br>2<br>2<br>2<br>2<br>3<br>2<br>3<br>2<br>3<br>2<br>3<br>2<br>3<br>2<br>3<br>2<br>3<br>2<br>3<br>3<br>3<br>3<br>3<br>3<br>3<br>3<br>3<br>3<br>3<br>3<br>3 |

3

2

[材料サブセットの確認]ダイアログで「OK」をクリックし、[材料の設定]ダイアログを「OK」をクリックして閉じます。

| 8-12                                                                                                    | 管材料                      |            |          |
|----------------------------------------------------------------------------------------------------|--------------------------|------------|----------|
| 9-6                                                                                                    | ■ 時間<br>□ □ ○ ※少田時間後少ビール | 从而她要编卷(50) |          |
|                                                                                                    |                          | 外面被覆綱管(STI | G) + 20K |
| ė-6                                                                                                    | ・ 建賀塩化ビニル管               |            |          |
|                                                                                                    |                          | + HTDV辎手   |          |
| ė-6                                                                                                    | - ステンレス鋼管                |            |          |
|                                                                                                    |                          |            |          |
|                                                                                                    |                          | H)h        |          |
|                                                                                                    |                          | HDF        |          |
|                                                                                                    |                          | 75         |          |
|                                                                                                    | - shie<br>               |            |          |
| ė-6                                                                                                    | - 冷媒用詞管                  |            |          |
| <                                                                                                    |                          |            | >        |
| 2 同名(                                                                                                    | 材料サブセットがあれば上書き           | する         |          |
| I STATE AND A STATE AND A STATE AN |                          |            |          |
|                                                                                                    | a TRans I fair a 12 f    |            |          |

## ●補足説明

アップデート後に初めてレブロを起動すると、[設定の引き継ぎ]ダイアログが表示されます。 「以前の設定を引き継ぎ、新バージョンで増えた以下の内容を追加する」の「材料サブセット」のチェックを外すと、 [新規図面]でもバージョンアップで追加された材料サブセットは反映されません。

|   | 設定の引き継ぎ                                                                                               |
|---|----------------------------------------------------------------------------------------------------|
| 1 | このPCには日バージョンの設定が存在します。<br>設定の引き継ぎ方法について選択してください。                                                      |
|   | ○新バージョンの内容にリセットする<br>ユーザーが設定した内容は失われます。                                                               |
|   | ● 以前の設定を引き継ぎ、新バージョンで増えた以下の内容を追加する<br>マレイヤーマイ材料サブセットマー用途 マー布設方法、条数記号<br>※追加しない場合、弊社ホームページがらダウンロードできます。 |
|   | 作業中の回面に反映するには、材料の設定、用途の設定、布設方法の<br>設定、条数記号の設定で、「回面の初期値から読み込む」を実行してく<br>ださい。                           |
|   | OK                                                                                                    |

新規図面でも追加した材料サブセットが必要な場合は、差分データを読み込んだ後、[材料の設定]ダイアログで [「図面の初期値」に保存する]をクリックします。

|                                      |                 |                       | $\vee$ | 2010 | 裡写  | 灭見  | <b>P</b> |
|--------------------------------------|-----------------|-----------------------|--------|------|-----|-----|----------|
| <b>#田水2股袋 かい</b>                     |                 |                       |        |      | 表示曲 | 和文更 |          |
| 名称<br>一本適用硬質塩化ビニルライニング網営             |                 | A                     |        |      |     |     |          |
| 変更 接合方法                              |                 |                       |        |      |     |     |          |
| 史用する職手、多かト局部                         |                 |                       |        |      |     |     |          |
| 名称 の 国生用管備入食出生                       | &/‡             | 備考<br>対応サイズ: 15A~150A |        |      |     |     |          |
| 24m T.W . 4220-4                     |                 |                       |        |      |     |     |          |
|                                      | 12. Della della |                       |        |      |     |     |          |
|                                      |                 |                       |        |      |     |     |          |
|                                      |                 |                       |        |      | OK  |     | 77       |
| 和定的路路达み 保存 💌                         |                 |                       |        |      |     |     |          |
| #################################### |                 |                       |        | _    |     | _   | -        |